- Make sure that you have captured the bite scans in correct occlusion. An accurate wax up and planning cannot be done if the bite is not captured correctly. Review scan to check occlusion.
  - Make sure that there are no holes or distortion on the teeth. Holes or distortion may result in a guide that does not fit.

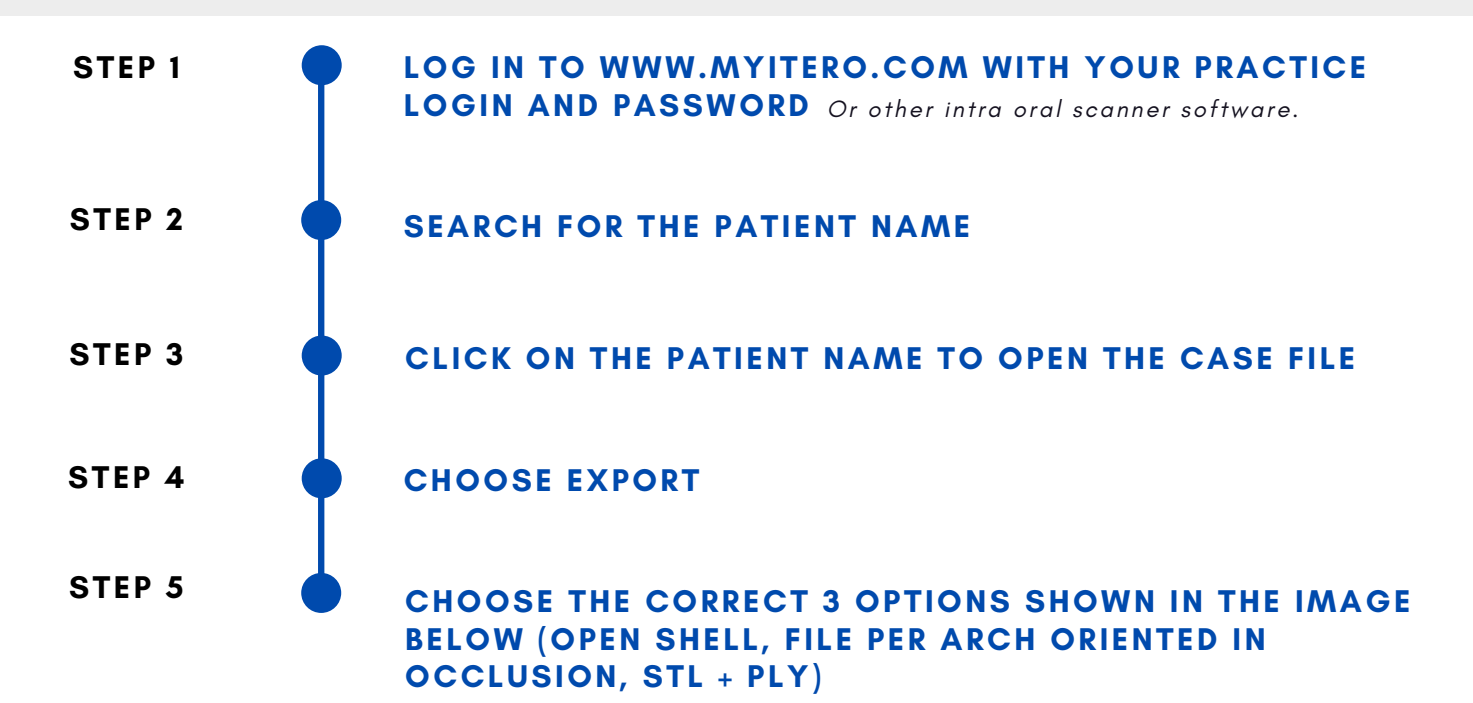

| ID                          | Scan Date                      | Case Туре                            | Status              |
|-----------------------------|--------------------------------|--------------------------------------|---------------------|
| 111019404                   | 09/11/2022                     | Invisalign + iRecord                 | Completed           |
| View Rx Change C            | Case Type Viewer Exp           | iTero Scan Report Invisalio          | n Outcome Simulator |
| Invisalign Progress Assessm | nent Invisalign Go Case Assess | ment Invisalign Go Outcome Simulator | OrthoCAD            |
|                             |                                |                                      |                     |
| Export Type                 |                                | Open Shell                           | •                   |
|                             |                                |                                      |                     |
| Data Format                 |                                | File per Arch (arches oriented in    | occi 🔻              |
|                             |                                |                                      |                     |
|                             |                                |                                      |                     |
| File Type                   |                                | STL+PLY                              | •                   |
| File Type                   |                                | STL+PLY                              |                     |
| File Type                   | ne                             | STL+PLY                              |                     |

## UPLOADING THE ITERO SCAN TO C-DENTAL/MDI FOR MERGE WITH A CBCT TAKEN AT C-DENTAL OR MDI

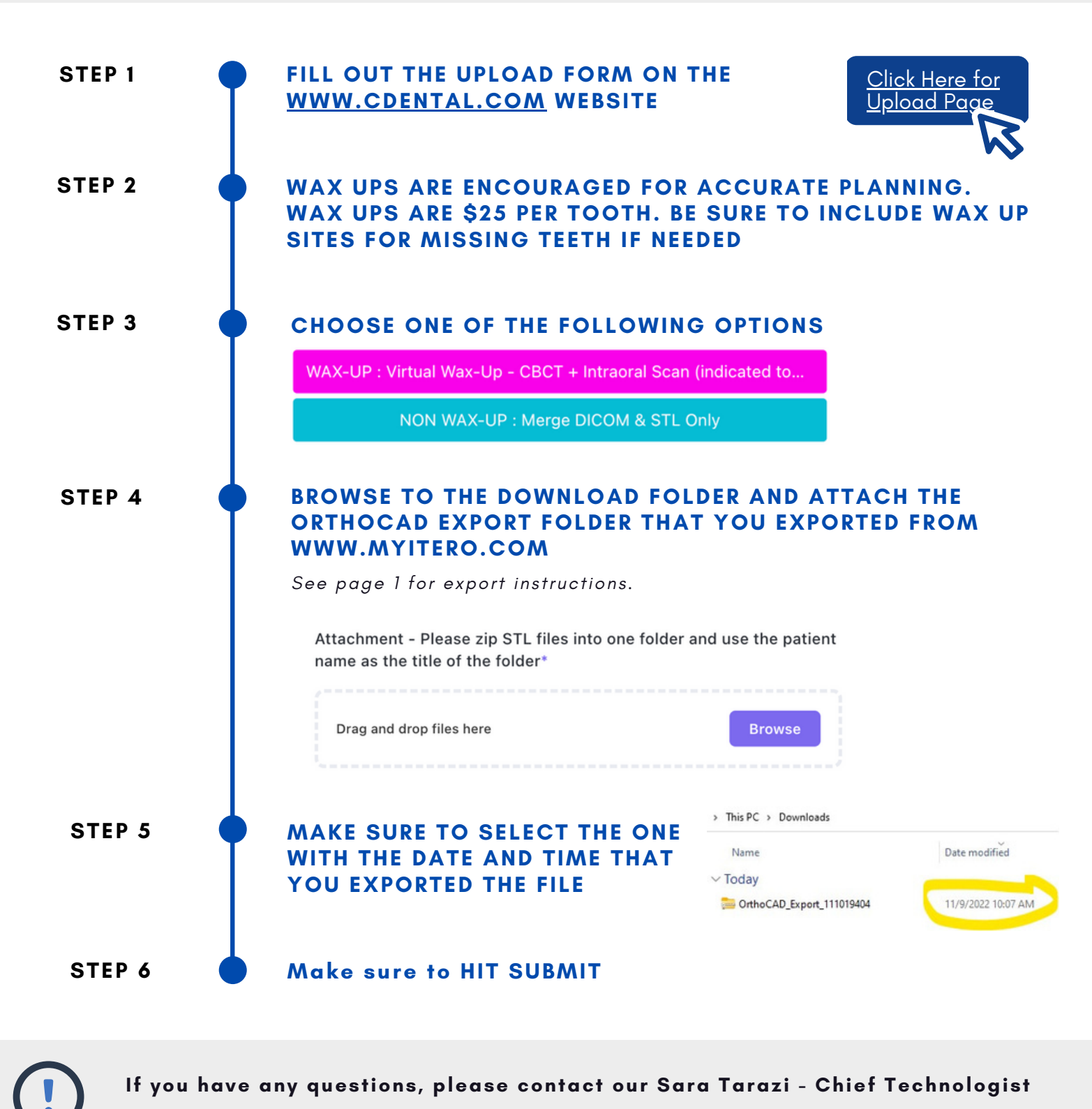

(1) 510-368-7240

2

🔀 starazi@cdental.com